To register for Administration and Finance Classes:

1. Log into <u>PASS</u>

(http://www.uhd.edu/about/hr/pass.html)

- 2. Input your User ID (which is your Employee ID) and password
- 3. Select the **P.A.S.S. site** link
- 4. Select Training
- 5. Select Request Training Enrollment
- 6. Select Search by Course Number or Course Name
- 7. Select View Category for Category AF Finance (to the right).

| 🖹 Request Training Enrollment - Microsoft Internet Explorer 📃                                                                                                    |                        |                 |                              |                          |                   |                                |                      | . @ 🛛    |
|----------------------------------------------------------------------------------------------------|------------------------|-----------------|------------------------------|--------------------------|-------------------|--------------------------------|----------------------|----------|
| File Edit View Favorites Tools Help                                                                                                    |                        |                 |                              |                          |                   |                                |                      |          |
| 🚱 Back 🝷 🌍 👻 📓 🏠 🔎                                                                                                    | Search S               | K Favorites     | 🚱 🔗 🍓 🖾                      | - 🧾 🛍                    |                   |                                |                      |          |
| Address 🕘 https://my.uh.edu/psp/paprd/UHE_SITE/HRMS/c/ROLE_EMPLOYEE.TRN_REQUEST_LNK.GBL?NAVSTACK=Clear&FolderPath=PORTAL_ROOT_OBJECT.UHE_PASS_TRAINING.HR_TRN_ 💌 🛃 Go |                        |                 |                              |                          |                   |                                |                      |          |
| Links 💩 Banner 💩 Class Roster 💩 Live Remo                                                                                                    | ど PASS 🛛 🙆 SS Helpdesk | 🥑 TTLC Training | 🥑 UHDonline 🛛 🧯              | 🙆 Content Manager Murray | d   🕘 Microsoft   | »                              |                      |          |
| Employee Self Service Hor                                                                                                    |                        |                 |                              |                          |                   |                                |                      | Sign out |
| 2010.08.04 3:04 PM                                                                                                    |                        |                 |                              |                          |                   |                                |                      |          |
| E F                                                                                                    |                        |                 |                              |                          |                   |                                |                      |          |
| Enter a full or partial course name and click t                                                                                                    | ne Search              | n button to ge  | t a list of matching courses | . Leave the course       | e name blank to j | get a list of all courses.     |                      |          |
|                                                                                                    |                        |                 | 0                            |                          |                   |                                |                      | _        |
| Course Name:                                                                                                    |                        |                 | Search                       |                          | View              | all courses by (               | Category             |          |
|                                                                                                    |                        |                 |                              |                          | VICW              | an courses by v                | sategory             |          |
|                                                                                                    |                        | Course          |                              |                          | <u>Campus</u>     | Category                       | View Category        |          |
| Description                                                                                                    |                        | Number          |                              |                          | 1 UH Downt        | town ESO                       | View Category        |          |
| AP Fast Start Training                                                                                                    | 0                      | UHD058          | View Available Session       | <u>s</u>                 | 2 UH Downt        | town Information<br>Technology | View Category        |          |
| Choosing The Right Account                                                                                                    | A                      | PSF024          | View Available Session:      | s                        | 2 UH Downt        | UH Human<br>Basauraaa          | Mow Cotorony         | Ξ        |
|                                                                                                    |                        |                 |                              | -                        | 3 OH DUWIII       | Training                       | <u>view calegory</u> |          |
| Cost Center Verification                                                                                                    | 0                      | UHD060          | View Available Session:      | <u>s</u>                 | 4 UH Downt        | town AF Finance                | View Category        |          |
| Intro to PS 8 Finance                                                                                                    | A                      | UHD059          | View Available Session       | s                        |                   |                                |                      |          |
|                                                                                                    |                        | 0110000         |                              | ~                        |                   |                                |                      |          |
| Travel Document Training                                                                                                    | 0                      | UHD057          | View Available Session:      | <u>s</u>                 |                   |                                |                      |          |
| Travel Training                                                                                                    | 0                      | UHD056          | View Available Session       | <u>s</u>                 |                   |                                |                      |          |
|                                                                                                    |                        |                 |                              |                          |                   |                                |                      |          |
|                                                                                                    |                        |                 |                              |                          |                   |                                |                      |          |
| Return to Request Training Enrollment                                                                                                    |                        |                 |                              |                          |                   |                                |                      |          |
|                                                                                                    |                        |                 |                              |                          |                   |                                |                      | ~        |
|                                                                                                    |                        |                 |                              |                          |                   |                                | V Trusted sites      |          |

- 8. Select View Available Sessions
- 9. Select Session number
- 10. Verify date, time, and location
- 11. Click Continue
- 12. Click Submit
- 13. You should receive a confirmation email.